## How To Bid

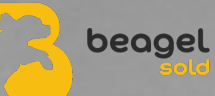

- **1. When Bidding Opens Enter Your Bid.**
- 2. Click "PLACE BID" To Go To The Confirm Bid Page.
- **3. For Security Purposes Enter Your Password Under**

the Username.

- 4. Read The Terms & Conditions Of Bidding.
- 5. Click "CONFIRM BID".

## **PRO TIP:**

You will receive an email if you are outbid but it is

recommended that you watch the bidding live -

especially in the last few minutes.

If a bid is placed in the last 2 minutes, 5 minutes are

added to the bidding window.